# Participação de VLAN em um switch Cisco Business 250 ou 350

## Objetivo

Este artigo fornece instruções sobre como atribuir uma porta a uma ou mais VLANs no switch Cisco Business 250 ou 350 Series.

Dispositivos aplicáveis | Versão do software

- CBS250 (Data Sheet) | 3.0.0.69 (Baixe o mais recente)
- CBS350 (Data Sheet) | 3.0.0.69 (Baixe o mais recente)
- CBS350-2X (Data Sheet) | 3.0.0.69 (Baixe o mais recente)
- CBS350-4X (Data Sheet) | 3.0.0.69 (Baixe o mais recente)

## Introduction

Uma rede local virtual (VLAN) permite segmentar logicamente uma rede de área local (LAN) em diferentes domínios de transmissão. Nos cenários em que dados confidenciais podem ser transmitidos em uma rede, as VLANs podem ser criadas para aumentar a segurança, designando uma transmissão para uma VLAN específica. Somente usuários que pertencem a uma VLAN podem acessar e manipular os dados nessa VLAN. As VLANs também podem ser usadas para melhorar o desempenho, reduzindo a necessidade de enviar broadcasts e multicasts para destinos desnecessários.

Uma VLAN permite que um grupo de hosts que não estão conectados ao mesmo switch se comunique como se estivessem no mesmo domínio de broadcast. Uma interface com tráfego de VLAN precisa ter as VLANs atribuídas a essa interface, ou os pacotes podem ser descartados. Quando o Protocolo de Registro de Atributos Genéricos (GARP - Generic Attribute Registration Protocol) VLAN Registration Protocol (GVRP - Protocolo de Registro de Atributos Genéricos) está ativado para uma interface, então as VLANs podem ser atribuídas dinamicamente e não é necessário atribuí-las manualmente.

Este artigo fornece instruções sobre como atribuir uma porta a uma ou mais VLANs no switch Cisco Business 250 ou 350 Series.

## Configurar a participação de uma interface na VLAN

Etapa 1. Faça login no utilitário baseado na Web do seu switch e escolha VLAN Management > Port VLAN Membership.

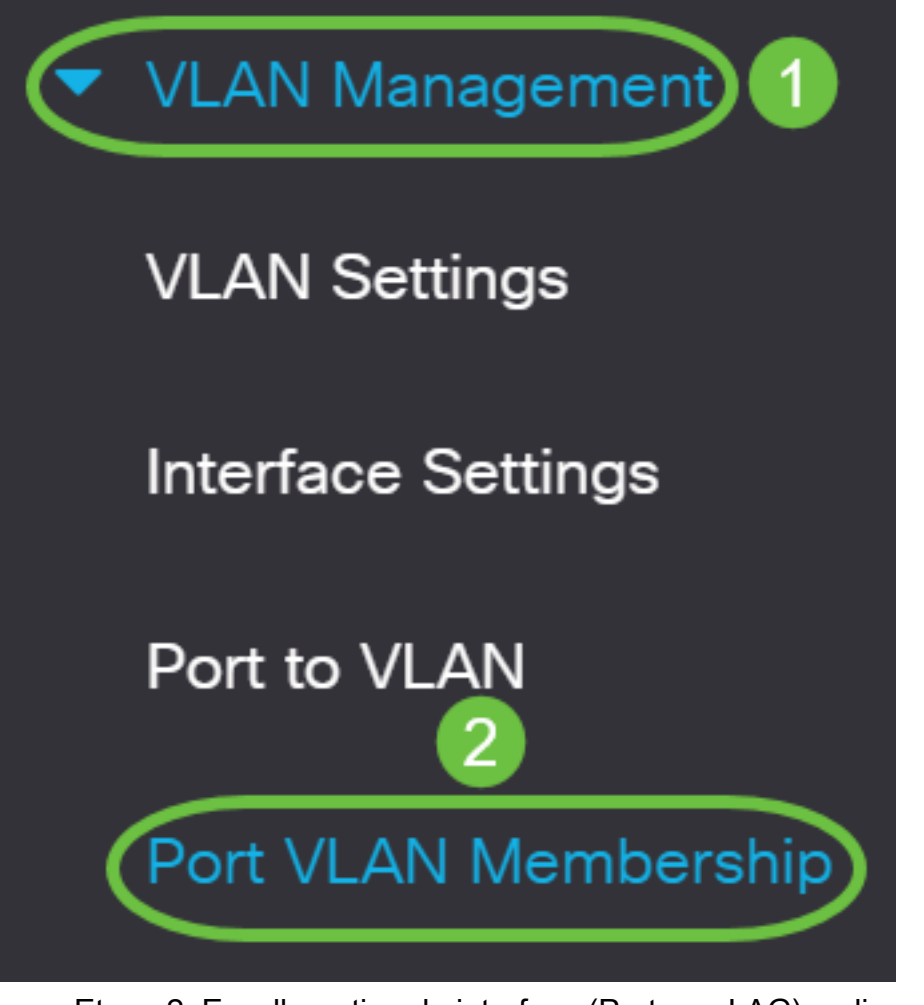

Etapa 2. Escolha o tipo de interface (Porta ou LAG) e clique em Ir.

| Port VLAN Mem                                 | bership                                             |                                       |                                                |                                         |  |
|-----------------------------------------------|-----------------------------------------------------|---------------------------------------|------------------------------------------------|-----------------------------------------|--|
| F - Forbidden member<br>M - Multicast TV VLAN | T - Tagged member<br>In - Internally used VLAN      | U - Untagged member<br>G - Guest VLAN | I - Inactive VLAN<br>Pp - Private VLAN Primary | P - PVID<br>Ps - Private VLAN Secondary |  |
| Port VLAN Membership Table                    |                                                     |                                       |                                                |                                         |  |
| Join VLAN                                     | etails                                              |                                       |                                                |                                         |  |
| Filter: Interface                             | <i>Type</i> equals to Port<br>Administrative VL LAG | Go<br>Derational VLANs LA             | G                                              |                                         |  |

## Os campos a seguir são exibidos para todas as interfaces do tipo selecionado:

- Interface ID da porta ou do LAG.
- Modo Modo da interface VLAN que foi selecionado na página Configurações da interface.
- VLANs administrativas lista suspensa que exibe todas as VLANs das quais a interface pode ser membro.
- VLANs operacionais lista suspensa que exibe todas as VLANs das quais a interface é membro no momento.
- LAG Se a interface selecionada for Port (Porta), ela exibirá o LAG em que é membro.

Note: Neste exemplo, a porta é escolhida.

Etapa 3. Clique no botão de opção de uma porta que você deseja configurar.

|            | Interface | Mode   | Administrative VLANs | Operational VLANs | LAG |
|------------|-----------|--------|----------------------|-------------------|-----|
| $\bigcirc$ | GE1       | Access | 1U                   | 1U                |     |
| $\bigcirc$ | GE2       | Access | 1U                   | 1U                |     |
| $\bigcirc$ | GE3       | Access | 1U                   | 1U                |     |
| $\bigcirc$ | GE4       | Access | 1U                   | 1U                |     |
| $\bigcirc$ | GE5       | Access | 1U                   | 1U                |     |

Note: Neste exemplo, GE3 é escolhido.

Etapa 4. Clique no botão Ingressar na VLAN.

## Port VLAN Membership Table

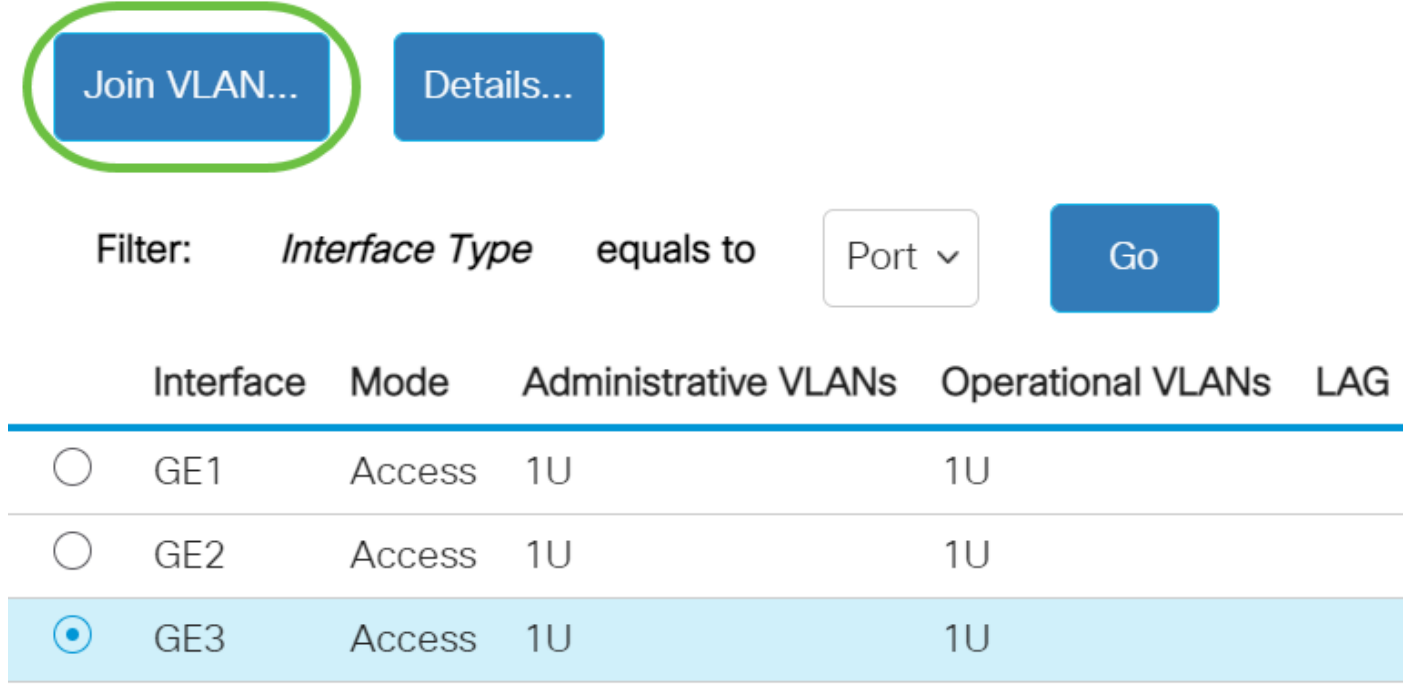

Etapa 5. Verifique se a porta ou o LAG correto está selecionado na área Interface.

# Edit VLAN Membership

Interface:

Current VLAN Mode:

● Port GE3 ~ ○ LAG 1~ Access

**Note:** O Modo VLAN Atual exibe o modo VLAN da porta que foi escolhido na página Configurações da interface. Neste exemplo, o modo é definido como Acesso. Para saber mais sobre como configurar este recurso, clique <u>aqui</u> para obter instruções.

Etapa 6. Escolha uma ID de VLAN de acesso na lista suspensa. Quando a porta estiver no modo de acesso, ela será um membro da VLAN de acesso. O valor padrão é 1.

Access Mode Membership (Active)

These are the VLAN membership settings for the current active VLAN interface mode. These settings will take effect immediately.

Access VLAN ID:

Multicast TV VLAN:

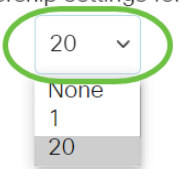

Note: Neste exemplo, a VLAN 20 é escolhida.

Passo 7. Escolha uma VLAN de TV multicast na lista suspensa. Quando a porta estiver no modo de acesso, ela será um membro da VLAN de TV Multicast. O valor padrão é Nenhum.

# Access Mode Membership (Active)

These are the VLAN membership settings for the current

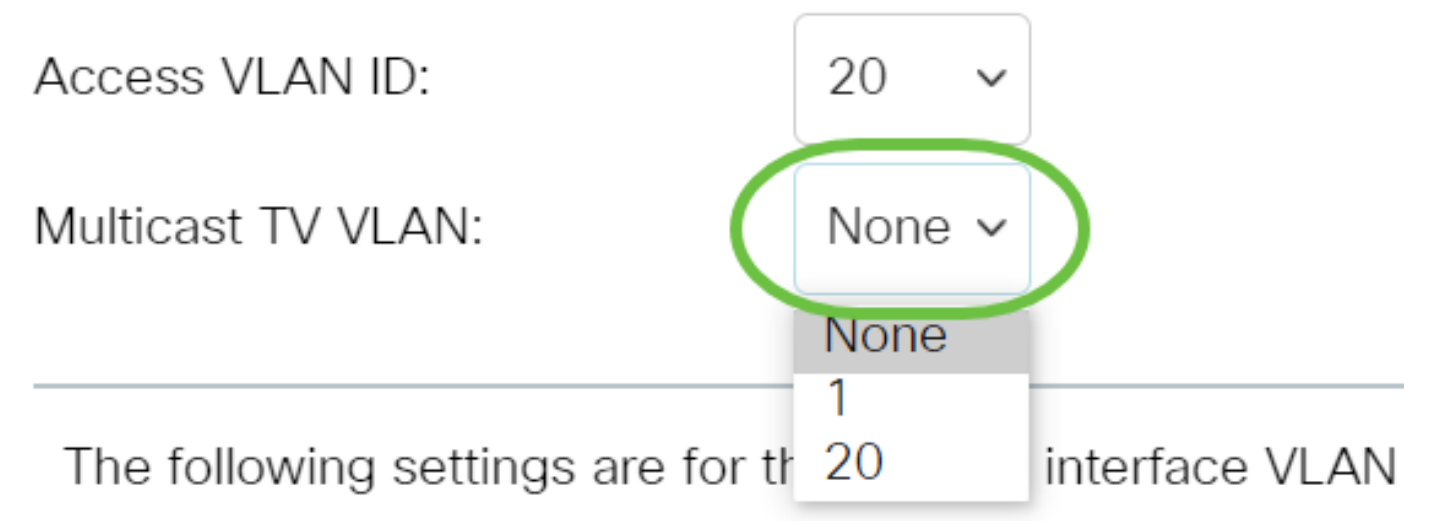

As seguintes configurações são para os modos de VLAN da interface inativa. Esses efeitos serão salvos, mas não entrarão em vigor até que o modo VLAN da interface seja alterado na página Configurações da interface VLAN. Para saber mais sobre como configurar este recurso, clique <u>aqui</u> para obter instruções.

Etapa 8. Escolha uma ID de VLAN nativa na lista suspensa. Quando a porta estiver no modo de tronco, ela será um membro da VLAN nativa. O valor padrão é 1.

# Trunk Mode Membership

Native VLAN ID:

Tagged VLANs:

Etapa 9. Quando a porta estiver no modo Tronco, ela será membro das VLANs marcadas. Escolha uma das seguintes opções:

- Todas as VLANs Quando a porta estiver no modo de tronco, ela será membro de todas as VLANs.
- Definido pelo usuário Quando a porta estiver no modo de tronco, ela será um membro das VLANs inseridas nesse campo.

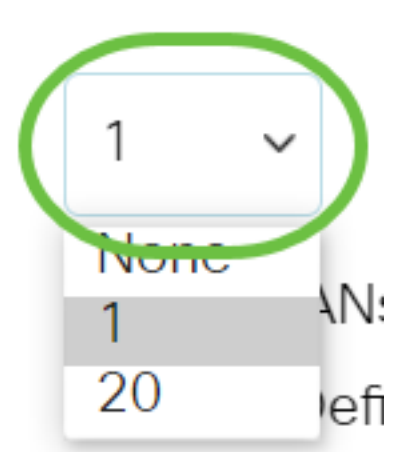

## Trunk Mode Membership

| Native VLAN ID: | 1 ~                                                    |                                 |
|-----------------|--------------------------------------------------------|---------------------------------|
| Tagged VLANs:   | <ul><li>All VLANs</li><li>User Defined 30-40</li></ul> | (VLAN Range; Example: 1,3,5-10) |

**Note:** Neste exemplo, Definido pelo usuário é escolhido e as VLANs 30-40 são usadas.

Etapa 10. Digite o ID da VLAN no campo *VLANs sem rótulo*. Quando a porta estiver no modo Geral, ela será um membro não marcado dessa VLAN.

General Mode Membership
Untagged VLANs:
1
(VLAN Range; Example: 1,3,5-10)

Note: Neste exemplo, a VLAN 1 é usada.

Etapa 11. Digite o ID da VLAN no campo *VLANs rotuladas*. Quando a porta estiver no modo Geral, ela será um membro marcado dessa VLAN.

## General Mode Membership

| Untagged VLANs: | 1  | (VLAN Range; Example: 1,3,5-10) |
|-----------------|----|---------------------------------|
| Tagged VLANs:   | 30 | (VLAN Range; Example: 1,3,5-10) |

Note: Neste exemplo, a VLAN 30 é usada.

Etapa 12. Digite o ID da VLAN no campo *VLANs proibidas*. Quando a porta está no modo Geral, a interface não tem permissão para ingressar na VLAN mesmo a partir do registro de GVRP. Quando uma porta não é membro de nenhuma outra VLAN, ativar essa opção na porta faz com que a porta faça parte da VLAN 4095 interna, que é uma VLAN ID (VID) reservada.

## General Mode Membership

| Untagged VLANs:  | 1  | (VLAN Range; Example: 1,3,5-10) |
|------------------|----|---------------------------------|
| Tagged VLANs:    | 30 | (VLAN Range; Example: 1,3,5-10) |
| Forbidden VLANs: | 40 | (VLAN Range; Example: 1,3,5-10) |
|                  |    |                                 |

Note: Neste exemplo, a VLAN 40 é usada.

Etapa 13. Escolha uma ID de VLAN na lista suspensa PVID geral. Quando a porta estiver no modo Geral, ela será um membro dessas VLANs. O valor padrão é 1.

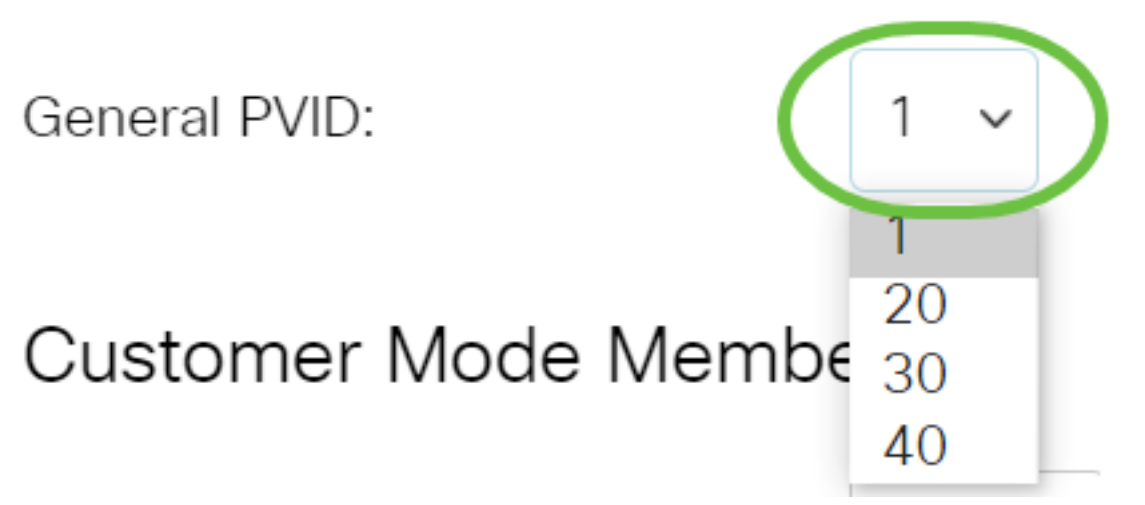

Etapa 14. (Opcional) Escolha uma ID da VLAN na lista suspensa ID da VLAN do cliente. Quando a porta estiver no modo Cliente, ela será um membro desta VLAN.

# Customer Mode Membership

Customer VLAN ID:

Customer Multicast VLANs:

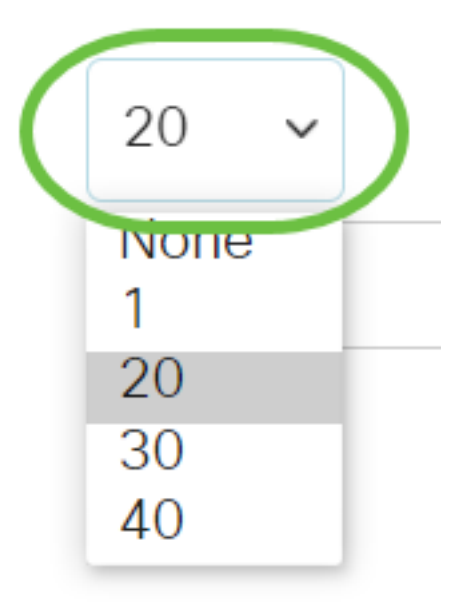

Note: Neste exemplo, a VLAN 20 é escolhida.

Etapa 15. (Opcional) Insira a ID da VLAN no campo *VLANs Multicast do Cliente*. Quando a porta estiver no modo Cliente, ela será membro desta VLAN de TV Multicast.

## Customer Mode Membership

| Customer VLAN ID:         | 20 | ~ |                                 |
|---------------------------|----|---|---------------------------------|
| Customer Multicast VLANs: |    |   | (VLAN Range; Example: 1,3,5-10) |

Note: Neste exemplo, nenhuma ID de VLAN é inserida.

## Etapa 16. Clique em Aplicar e, em seguida, clique em Fechar.

## Edit VLAN Membership Х ● Port GE3 v ◯ LAG 1 v Interface: Current VLAN Mode: Access Access Mode Membership (Active) These are the VLAN membership settings for the current active VLAN interface mode. These settings will take effect immediately. Access VLAN ID: 20 Multicast TV VLAN: None 🗸 The following settings are for the inactive interface VLAN modes. these effects will be saved, but will not take effect until the interface VLAN mode is changed in the VLAN Interface Settings screen. Trunk Mode Membership Native VLAN ID: 1 Close Etapa 17. (Opcional) Clique em Salvar para salvar as configurações no arquivo de configuração de inicialização. CBS350-8P-E-2G - swi... Port VLAN Membership F - Forbidden member T - Tagged member U - Untagged member I - In: M - Multicast TV VLAN In - Internally used VLAN G - Guest VLAN Pp -

## Port VLAN Membership Table

Agora, você atribuiu com êxito uma porta a uma ou mais VLANs no switch.

Procurando mais informações sobre VLANs para seus switches comerciais da Cisco?

Verifique os links a seguir para obter mais informações.

<u>Criar VLANs Associação de VLAN privada Portas de tronco e acesso Grupos baseados em</u> protocolo para VLAN Configurações de porta para VLAN VLAN baseada em sub-rede Configurar o grupo de TV multicast para VLAN Grupos VLAN baseados em protocolo Porta de acesso Multicast TV Associação VLAN Porta do cliente Multicast TV Associação VLAN

## Esqueleto do artigo com conteúdo

## Objetivo

Este artigo fornece instruções sobre como configurar uma interface VLAN como uma porta de tronco ou de acesso em seu switch Cisco Business 350 Series através da CLI (Command Line Interface, interface de linha de comando).

## Introduction

Uma rede local virtual (VLAN) permite segmentar logicamente uma rede de área local (LAN) em diferentes domínios de transmissão. Nos cenários em que dados confidenciais podem ser transmitidos em uma rede, as VLANs podem ser criadas para aumentar a segurança, designando uma transmissão para uma VLAN específica. Somente usuários que pertencem a uma VLAN podem acessar e manipular os dados nessa VLAN.

Você pode configurar as portas e especificar se a porta deve estar no modo de acesso ou tronco e atribuir portas específicas às VLANs.

A VLAN é uma rede geralmente segmentada por função ou aplicação. As VLANs são muito semelhantes às LANs físicas, mas você pode agrupar hosts, mesmo que eles não estejam no mesmo local. Uma porta do switch pode pertencer a uma VLAN. Os pacotes unicast, broadcast e multicast são encaminhados e enviados para a mesma VLAN.

As VLANs também podem ser usadas para melhorar o desempenho, reduzindo a necessidade de enviar broadcasts e multicasts para destinos desnecessários. Elas também facilitam a configuração de rede ao conectar dispositivos logicamente, sem que esses dispositivos estejam no mesmo local.

Para saber como configurar a VLAN no switch por meio do utilitário baseado na Wo clique aqui. Para obter instruções baseadas na CLI, clique aqui.

A imagem abaixo exibe um switch CBS350 configurado com as seguintes VLANs:

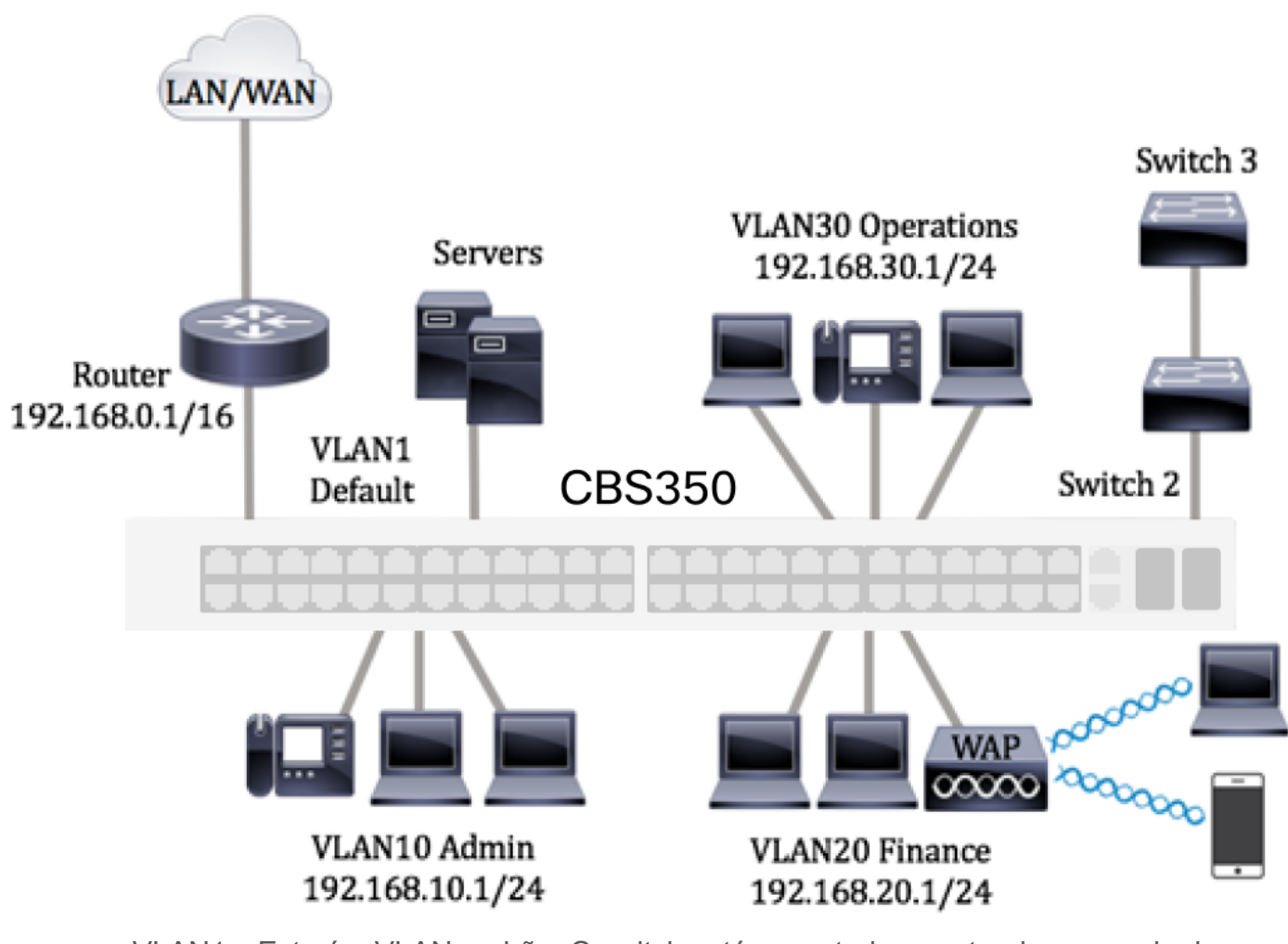

- VLAN1 Esta é a VLAN padrão. O switch está conectado ao roteador por meio dessa VLAN. Ele pode ser usado, mas não pode ser modificado nem excluído.
- VLAN10 Rede virtual para o departamento administrativo. O endereço de rede é 192.168.10.1 com máscara de sub-rede 255.255.255.0 ou /24.
- VLAN20 Rede virtual para o departamento financeiro. O endereço de rede é 192.168.20.1 com máscara de sub-rede 255.255.255.0 ou /24.
- VLAN30 Rede virtual para o departamento operacional. O endereço de rede é 192.168.30.1 com máscara de sub-rede 255.255.255.0 ou /24.

Em uma rede maior, as VLANs configuradas com interfaces atribuídas como portas de acesso e tronco nos switches podem ser assim:

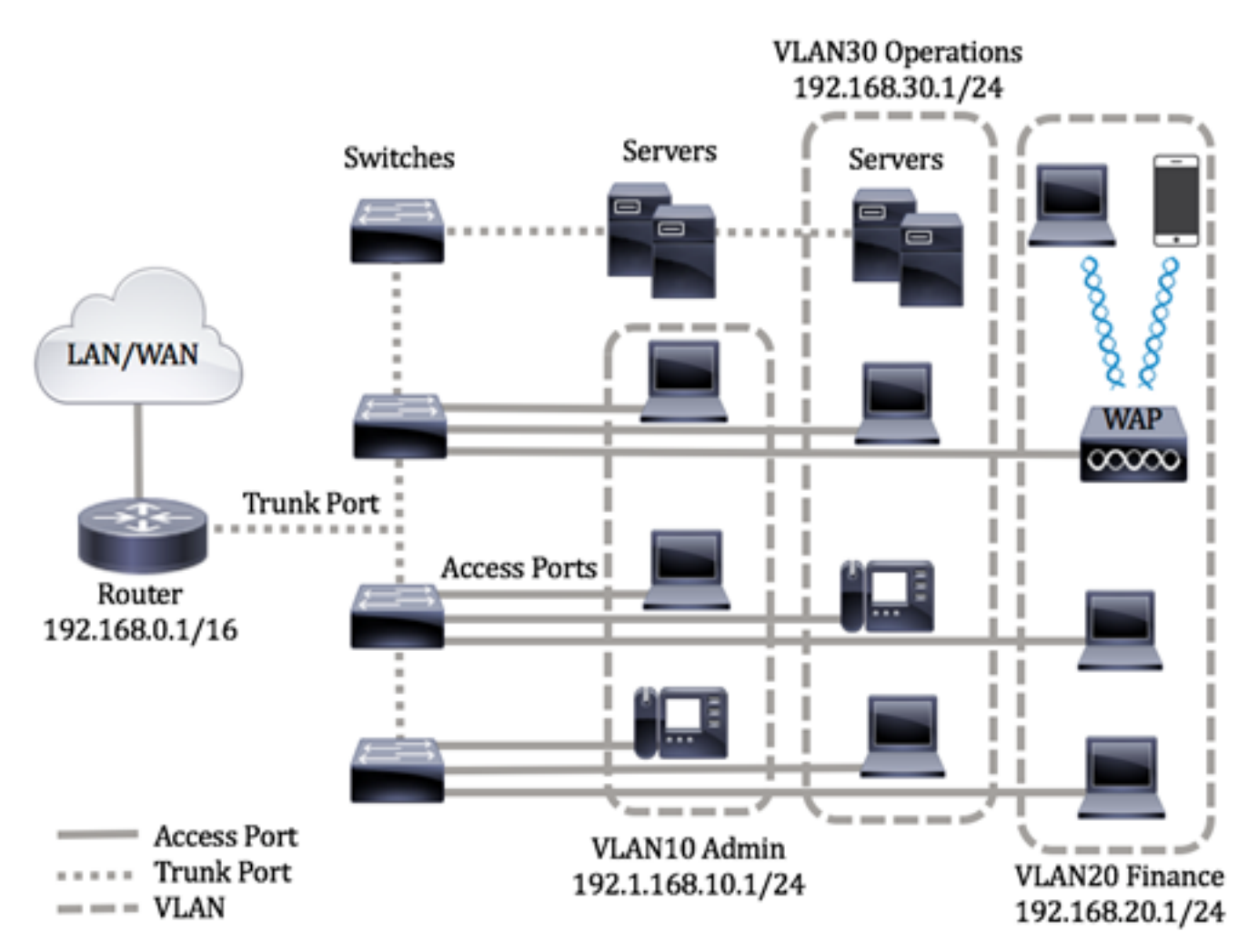

Os modos de porta são definidos da seguinte maneira:

- Porta de acesso presume-se que os quadros recebidos na interface não tenham uma marca de VLAN e que estejam atribuídos à VLAN especificada. As portas de acesso são usadas principalmente para hosts e só podem transportar tráfego para uma única VLAN.
- Porta de tronco presume-se que os quadros recebidos na interface tenham marcas de VLAN. As portas de tronco são para links entre switches ou outros dispositivos de rede e podem transportar tráfego para várias VLANs.

**Note:** Por padrão, todas as interfaces estão no modo de tronco, o que significa que podem transportar tráfego para todas as VLANs. Para saber como atribuir uma VLAN de interface como porta de acesso ou tronco por meio do utilitário baseado na Web do switch, clique aqui.

Para configurar as VLANs, siga estas diretrizes:

1. Crie as VLANs. Para saber como configurar a VLAN no switch por meio do utilitário baseado na Web, clique aqui. Para obter instruções baseadas na CLI, clique aqui.

2. (Opcional) Defina a configuração relacionada à VLAN desejada para portas. Para obter instruções sobre como configurar a interface de VLAN no switch por meio do utilitário baseado na Web, clique aqui. Para obter instruções baseadas na CLI, clique aqui.

3. Atribua interfaces às VLANs. Para obter instruções sobre como atribuir interfaces às VLANs por meio do utilitário baseado na Web do switch, clique aqui.

# 4. (Opcional) Configure grupos de VLAN no switch. Você pode configurar qualquer uma das seguintes opções:

- Visão geral do grupo de VLANs baseadas em MAC Para obter instruções sobre como configurar grupos de VLANs baseadas em MAC por meio do utilitário baseado na Web do switch, clique aqui Para obter instruções baseadas na CLI, clique aqui.
- Visão geral do grupo de VLANs baseadas em sub-rede Para obter instruções sobre como configurar grupos de VLANs baseadas em sub-rede por meio do utilitário baseado na Web do switch, clique aqui Para obter instruções baseadas na CLI, clique aqui.
- Visão geral do grupo de VLANs baseadas em protocolo Para obter instruções sobre como configurar grupos de VLANs baseadas em protocolo por meio do utilitário baseado na Web do switch, clique aqui Para obter instruções baseadas na CLI, clique aqui.

# 5. (Opcional) Configure a VLAN de TV no switch. Você pode configurar qualquer uma das seguintes opções:

- VLAN de TV multicast da porta de acesso Para obter instruções sobre como configurar a VLAN TV multicast da porta de acesso por meio do utilitário baseado na Web do switch, clique aqui.
- VLAN de TV multicast da porta de cliente Para obter instruções sobre como configurar a VLAN TV multicast da porta de cliente por meio do utilitário baseado na Web do switch, clique aqui.

## Dispositivos aplicáveis | Versão do software

- CBS250 (Data Sheet) | 3.0.0.69 (Baixe o mais recente)
- CBS350 (Data Sheet) | 3.0.0.69 (Baixe o mais recente)
- CBS350-2X (Data Sheet) | 3.0.0.69 (Baixe o mais recente)
- CBS350-4X (Data Sheet) | 3.0.0.69 (Baixe o mais recente)

## Configurar a interface de VLAN em um switch por meio da CLI

Configure a interface como porta de acesso e atribua à VLAN

Etapa 1. Log in to the switch console. O nome do usuário e a senha padrão são cisco/cisco. Se você configurou um novo nome do usuário ou senha, digite as credenciais.

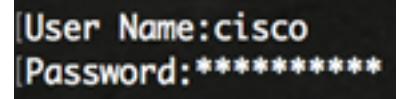

Os comandos podem variar de acordo com o modelo exato do switch.

Etapa 2. Para exibir a VLAN atual no switch, digite o seguinte:

#### CBS350#**show vlan**

Etapa 3. No modo EXEC com privilégios do switch, insira o modo de configuração global digitando o seguinte:

#### CBS350#configure terminal

Etapa 4. In the Global Configuration mode, enter the Interface Configuration context by entering the following:

CBS350(config)#**interface [interface-id | range vlan vlan**range]

As opções são:

- interface-id Especifica uma ID de interface a ser configurada.
- range vlan vlan-range Especifica uma lista de VLANs. Separe as VLANs não consecutivas com uma vírgula e sem espaços. Use a hyphen to designate a range of VLANs.

Etapa 5. No contexto de configuração de interface, use o comando switchport mode para configurar o modo de associação da VLAN.

#### CBS350(config-if-range)#**switchport mode access**

Etapa 6. Use o comando switchport access vlan para atribuir a porta ou o intervalo de portas às portas de acesso. Uma porta no modo de acesso pode ter apenas uma VLAN configurada na interface, que pode transportar tráfego para apenas uma VLAN.

### CBS350(config-if-range)#**switchport access vlan [vlan-id none]**

As opções são:

- vlan-id Especifica a VLAN para a qual a porta foi configurada.
- none Especifica que a porta de acesso não pode pertencer às VLANs.

Passo 7. (Opcional) Para que a porta ou o intervalo de portas retorne à VLAN padrão, digite o seguinte:

CBS350(config-if-range)#**no switchport access vlan** 

Etapa 8. Para sair do contexto de configuração de interface, digite o seguinte:

### CBS350(config-if-range)#**exit**

Etapa 9. (Opcional) Repita as etapas de 4 a 6 para configurar mais portas de acesso e

atribuir às VLANs correspondentes.

Etapa 10. Digite o comando end para voltar ao modo EXEC com privilégios:

### CBS350(config-if)#**end**

Etapa 11. (Opcional) Para exibir as portas configuradas nas VLAs, digite o seguinte:

## CBS350#**show vlan**

As portas configuradas devem ser exibidas de acordo com as VLANs atribuídas.

Etapa 12. (Opcional) No modo EXEC com privilégios do switch, salve as configurações definidas no arquivo de configuração de inicialização, digitando o seguinte:

### CBS350#copy running-config startup-config

Etapa 13. (Opcional) Pressione Y para Sim ou N para Não no teclado quando o prompt Overwrite file (Substituir arquivo) [startup-config]... for exibido.

Agora você já deve ter configurado as interfaces no switch como portas de acesso e atribuído às VLANs correspondentes.

Configure a interface como porta de tronco e atribua à VLAN

Etapa 1. No modo EXEC com privilégios do switch, insira o modo de configuração global digitando o seguinte:

### CBS350#configure terminal

Etapa 2. In the Global Configuration mode, enter the Interface Configuration context by entering the following:

### CBS350#interface [interface-id | range vlan vlan-range]

As opções são:

- interface-id Especifica uma ID de interface a ser configurada.
- range vlan vlan-range Especifica uma lista de VLANs. Separe as VLANs não consecutivas com uma vírgula e sem espaços. Use a hyphen to designate a range of VLANs.

Etapa 3. No contexto de configuração de interface, use o comando switchport mode para configurar o modo de associação da VLAN.

### CBS350(config-if)#**switchport mode trunk**

Etapa 4. (Opcional) Para que a porta retorne à VLAN padrão, digite o seguinte:

#### CBS350(config-if)#**no switchport mode trunk**

Etapa 5. Use o comando switchport trunk allowed vlan para especificar a quais VLANs a porta pertence, quando o modo é configurado como tronco.

CBS350(config-if)#**switchport trunk allowed vlan [all | none | add vlan-list | remove vlan-list | except vlanlist]** 

As opções são:

- all Especifica todas as VLANs de 1 a 4094. A qualquer momento, a porta pertence a todas as VLANs existentes no momento.
- none Especifica uma lista de VLANs vazias. A porta não pertence a nenhuma VLAN.
- add vlan-list Lista de IDs de VLAN para adicionar à porta. Separe as IDs de VLAN não consecutivas com uma vírgula e sem espaços. Use a hyphen to designate a range of IDs.
- remove vlan-list Lista de IDs de VLAN a serem removidas de uma porta. Separe as IDs de VLAN não consecutivas com uma vírgula e sem espaços. Use a hyphen to designate a range of IDs.
- except vlan-list Lista de IDs de VLAN, incluindo todas as VLANs do intervalo 1-4094, exceto VLANs que pertencem a vlan-list.

Etapa 6. Para sair do contexto de configuração de interface, digite o seguinte:

## CBS350(config-if)#**exit**

Passo 7. (Opcional) Para que a porta ou o intervalo de portas retorne à VLAN padrão, digite o seguinte:

### CBS350(config-if)#**no switchport trunk allowed vlan**

Etapa 8. (Opcional) Repita as etapas de 2 a 6 para configurar mais portas de tronco e atribuir às VLANs correspondentes.

Etapa 9. Digite o comando end para voltar ao modo EXEC com privilégios:

#### CBS350(config-if)#**end**

Etapa 10. (Opcional) Para exibir as portas configuradas nas VLAs, digite o seguinte:

#### CBS350#**show vlan**

Note: As portas configuradas devem ser exibidas de acordo com as VLANs atribuídas.

Etapa 11. (Opcional) No modo EXEC com privilégios do switch, salve as configurações definidas no arquivo de configuração de inicialização, digitando o seguinte:

#### CBS350#**copy running-config startup-config**

Etapa 12. (Opcional) Pressione Y para Sim ou N para Não no teclado quando o prompt Overwrite file (Substituir arquivo) [startup-config]... for exibido.

Agora você configurou as interfaces no switch Cisco Business 350 Series como portas de tronco e atribuiu a suas VLANs correspondentes.

**Importante:** Para continuar com a configuração do grupo de VLANs no switch, siga as diretrizes acima.

Procurando mais informações sobre VLANs para seus switches comerciais da Cisco? Verifique os links a seguir para obter mais informações.

<u>Criar VLANs Associação de VLAN privada Portas de tronco e acesso Grupos baseados em</u> protocolo para VLAN Configurações de porta para VLAN VLAN baseada em sub-rede Configurar o grupo de TV multicast para VLAN Grupos VLAN baseados em protocolo Porta de acesso Multicast TV Associação VLAN Porta do cliente Multicast TV Associação VLAN